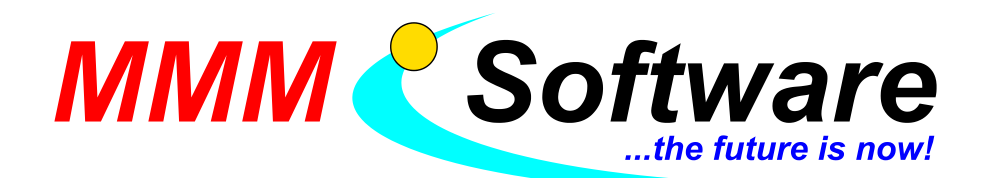

## MMM Vortrag von PC zu PC überspielen

Wer schnell den Vortrag von MMM auf einen neuen PC überspielen möchte, kann diesen selbst leicht durchführen. Der Vorgang dauert etwa 30 bis 45 Minuten.

## Benötigte Hardware:

Netzwerkfreigabe oder Festplatte/USB-Stick mit 120 GByte (je nach Installation kann auch ein 30 Gigabyte Stick ausreichen)

- 1. Der Vortrag liegt üblicherweise auf *C*:\*Program Files (x86)\MMMSoftware*. Den ganzen Ordner *MMMSoftware* auf den Datenträger speichern.
- 2. In Windows 10 (teilweise auch schon in Windows 7) speichert Windows Programmdateien im Virtual Store ab. Auch diese Dateien müssen kopiert und auf dem Datenträger gespeichert werden.
  - In der Windows Suche %appdata% eingeben
  - Zu AppData\Local\VirtualStore wechseln

- Falls sich unter Programm Files (x86) ein Ordner *MMMSoftware* befindet, diesen auf den Datenträger kopieren. Durch den Kopiervorgang werden die Dateien aus dem Virtual Store in das Originalverzeichnis integriert.

| u. | intelligente)                                                                                                    | 📙    💆 📙 🖶    VirtualStore                                                                                                    |                                                  |                                                        | – 🗆 X                               |
|----|----------------------------------------------------------------------------------------------------|----------------------------------------------------------------------------------------------------|--------------------------------------------------|--------------------------------------------------------|-------------------------------------|
|    | Alle Apps Dokumente Web Me                                                                                               | Datei Start Freigeben Ansicht                                                                                                    |                                                  |                                                        | × 😲                                 |
|    | Höchste Übereinstimmung                                                                                                  | $\leftrightarrow$ $\rightarrow$ $\checkmark$ $\uparrow$ $\square$ $\rightarrow$ Dieser PC $\rightarrow$ Programme (C:)                                                                                                    | > Users > helmu > AppData > Local > VirtualStore |                                                        |                                     |
|    | %appdata%<br>Dateiordner         Web durchsuchen         Ø       %appdata% - Webergebnisse anzeigen         Ordner (25+) | Diagnostics NetHistory Intel Kicrosoft Kicrosoft MicrosoftEdge MicrosoftEdge Microsof | ^ Name<br>Program Files (v.86)<br>ProgramData    | Änderungsdatum<br>02:11:2020 17:22<br>13:11:2020 07:17 | Typ 1<br>Dateiordner<br>Dateiordner |
|    |                                                                                                    | Documents                                                                                                    |                                                  |                                                        |                                     |
| -  | 오 Ħ 🕞 🚾 🤑                                                                                                    | Downloads     Z Elemente                                                                                                    | v <                                              |                                                        | ><br>1 🖬                            |

3. Wechseln sie mit ihrem Datenträger zum neuen PC.

Hier spielen sie den Ordner *MMMSoftware* entweder auf C:\Program Files (x86) oder auch einfach nur auf den Desktop. Jeder andere beliebige Ordner ist auch möglich. Sogar ein Netzlaufwerk auf einem Server.

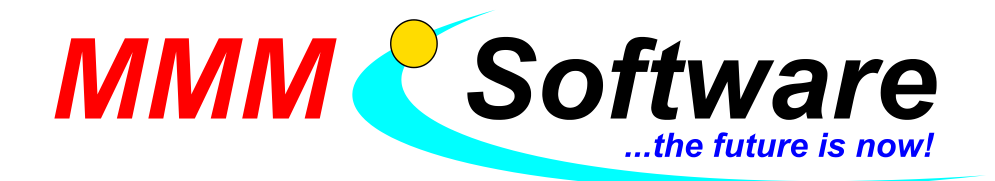

4. Als nächsten Schritt müssen die Verknüpfungen erstellt werden.

- Im Verzeichnis MMMSoftware\MMMVor und analog dazu MMMSoftware\MopedVor befindet sich eine Programmdatei mit dem Namen MMMTest.exe

Es werden je zwei Verknüpfungen erstellt.

Auf MMMTest.exe mit der rechten Maustaste klicken > Senden an > Desktop (Verknüpfung erstellen) - Diese Verknüpfungen umbenennen. Die Namen sind frei wählbar. Mit der rechten Maustaste auf das Icon klicken > Umbenennen

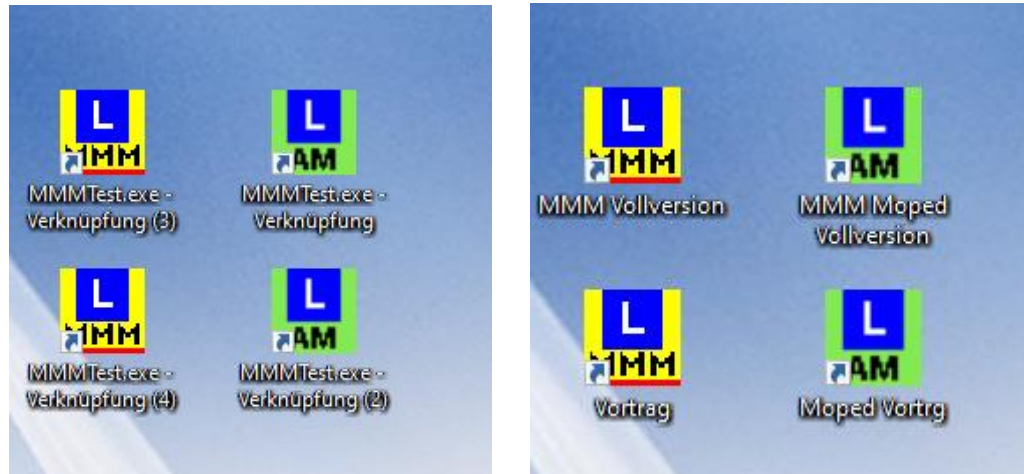

5. Damit MMMTest auch als Vortrag startet, sind die beiden Icons Vortrag und Moped Vortrag mit dem Parameter *SetupVor.mmm* zu versehen. Dieser Parameter wird an das Ziel angehängt. Mit der rechten Maustaste auf das Icon > Eigenschaften (Details siehe Bild).

| Eigenschaften von                              | Vortrag                   |                   | >          |
|------------------------------------------------|---------------------------|-------------------|------------|
| Sicherheit                                     | Details                   | Vorgängerve       | ersionen   |
| Allgemein                                      | Verknüpfung               | Komp              | atibilität |
| L Vortrag<br><b>⊼<u>MM</u></b>                 |                           |                   |            |
| Zieltyp:                                       | Anwendung                 |                   |            |
| Zielort:                                       | MMMTest                   | V V               |            |
| Ziel:                                          | .MMMTest\MMMTest          | .exe" SetupVor.mm | im         |
| Tastenkombination:<br>Ausführen:<br>Kommentar: | Keine<br>Normales Fenster |                   | ~          |
| Dateipfad öffnen                               | Anderes Symbol            | Erweitert         |            |
|                                                |                           |                   |            |
|                                                | ОК                        | Abbrechen         | Übernehmer |

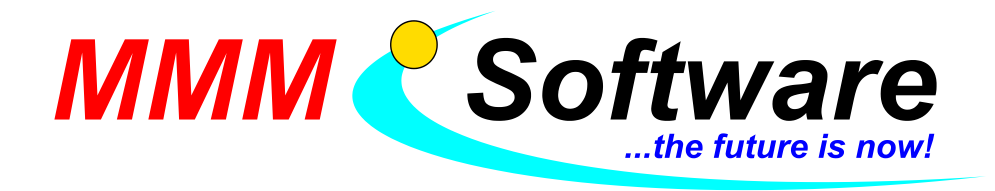

- 6. Damit sollte der MMM Vortrag starten und alle Einstellungen, eigene Bilder und Videos sowie die Werbung sollten übernommen sein.
- 7. Um in Zukunft die Probleme mit dem Virtual Store zu vermeiden sollte MMMTest (Vortag) als Administrator ausgeführt werden. Detail siehe Bild.

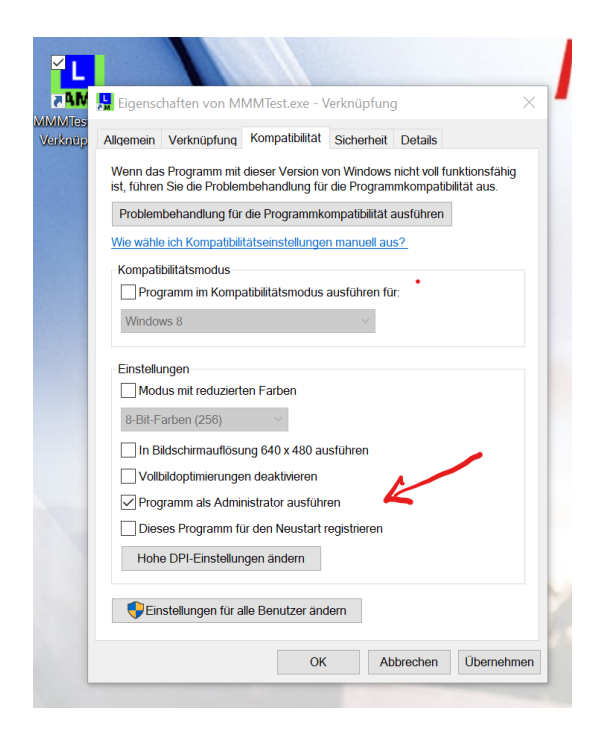

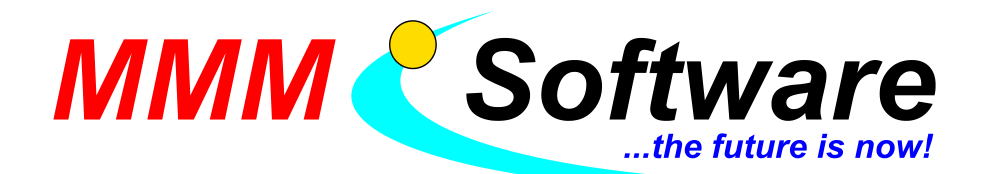

## 8. Videos

Bitte die Videos testen. Sollten die Videos nicht laufen bitte folgende Anleitung und Programm laden und installieren

Anleitung: http://www.mmm-software.at/dl/AnleitungK-LiteMPEG-2.pdf Programm: <u>http://www.mmm-software.at/dl/K-Lite\_Codec\_Pack\_1380\_Mega.exe</u>

Beide Dateien finden sich auf www.mmm-software.at/dl unter Windows Video Codecs

| Saren Beanberten Mitsient Ginioni                                                            | in Econ                                                                |                                                                                       |  |  |  |
|----------------------------------------------------------------------------------------------|------------------------------------------------------------------------|---------------------------------------------------------------------------------------|--|--|--|
| mmm-software.at/dl/                                                                          | × +                                                                    |                                                                                       |  |  |  |
| <-> ℃ ŵ                                                                                      |                                                                        | 🔏 www.mmm-software.at/dl/                                                             |  |  |  |
| 🖸 Fahrschulen in Österre 🗎 A                                                                 | ccounts                                                                | 🗂 Firma 🛅 Diskussionen 🗎 Kaufen 🛅 Testsoftware 🗎 Zuord                                |  |  |  |
| Burgerkarte und Handysignati                                                                 | ur                                                                     | -                                                                                     |  |  |  |
| Inselventertattertilling of Scharterung zur Eingebrung von Bürgerkarte und Handysignatur für |                                                                        |                                                                                       |  |  |  |
| bc_7_7_2.exe                                                                                 | aktuelister Treiber für REINER SCT cyberJack secoder (Chipkartenleser) |                                                                                       |  |  |  |
| bc_7_5_0.exe                                                                                 | Treit                                                                  | iber für REINER SCT cyberJack secoder (Chipkartenleser)                               |  |  |  |
| DSGVO                                                                                        |                                                                        |                                                                                       |  |  |  |
| Wissensbank DSGVO                                                                            | Wiss                                                                   | Wissensbank DSGVO                                                                     |  |  |  |
|                                                                                              |                                                                        |                                                                                       |  |  |  |
| Windows Video Codecs                                                                         |                                                                        |                                                                                       |  |  |  |
| SLDcodecpack1.5.3.exe                                                                        |                                                                        | Codec Pack für Vortragsprogramm (für Videos)                                          |  |  |  |
| Win7CodecPack.exe                                                                            |                                                                        | Codec Pack für Vortragsprogramm (Windows 7 und Windows 10,<br>für Videos)             |  |  |  |
| K-Lite_Codec_Pack_1380_Meg                                                                   | ga.exe                                                                 | Codec Pack für Vortragsprogramm (Windows 10, für Videos)                              |  |  |  |
| AnleitungK-LiteMPEG-2.pdf Ins                                                                |                                                                        | stallationsanleitung für K-Lite MegaCodec Pack                                        |  |  |  |
| ffdshow.zip Ir                                                                               |                                                                        | nstallationsanleitung mit Codec Pack für ffdshow                                      |  |  |  |
|                                                                                              |                                                                        |                                                                                       |  |  |  |
| Diverse Downloads                                                                            |                                                                        |                                                                                       |  |  |  |
| InstMMMTestFSOnline_Win10.doc Inst_UpdFSOnline_Win10.doc InstMopedVoll_VorFSOnline_Win10.doc |                                                                        | Installationsanleitung für den MMM-Test mit Absicherung des<br>Übungs-Benutzers       |  |  |  |
|                                                                                              |                                                                        | Update Anleitung für den MMM-Test mit Absicherung des<br>Übungs-Benutzers             |  |  |  |
|                                                                                              |                                                                        | Installationsanleitung für den Moped MMM-Test mit<br>Absicherung des Übungs-Benutzers |  |  |  |
|                                                                                              |                                                                        | komplette MMM Workupschilder (% Pr0//Ühunge PCe                                       |  |  |  |

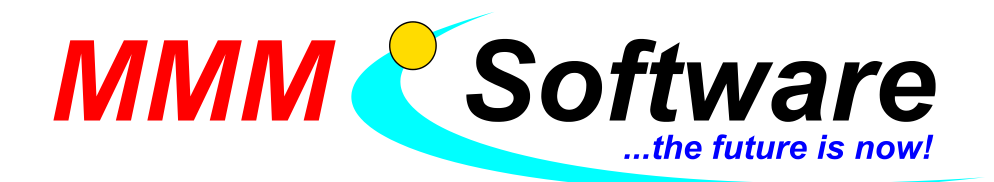

9. Tipps zur Auflösung auf neuen Bildschirmen und Beamer/Fernseher

Grundsätzlich sind alle Bilder im Format 4zu3. Nur Videos können teilweise das Breitbild nutzen.
Die Bilder liegen in hoher Auflösung vor. Um den Vortrag auf eine höhere Auflösung oder Breitbild umzuschalten, sind einige Einstellungen vorhanden (Detail siehe Bild).
Mit F10 öffnet sich das Fenster Einstellungen.

| ✓ Abspann-Seite verwenden (Programmende, Intro.bmp)         ✓ Abspann-Seite verwenden (Programmende, Intro.bmp)         ✓ Knopf "Klicken Sie hier, um" verstecken         Wechselintervall bei mehreren Werbebildern: 10       Sek.         Text für Vorspann-Knopf:         Klicken Sie hier, um das Vottragsprogramm zu starten!         Text für Abspann-Knopf:         Klicken Sie hier, um das Programm zu beenden!         Chipkarte         Einlegen der Chipkarte: Vorspann wird gestartet         Herausnehmen der Chipkarte = Fall-Back         Meldungen         ✓ Keine Warnungen wegen Bildschirmeinstellungen (Auflösung)         ✓ Bei großen Schriften in der Systemsteuerung automat. korrigieren         ✓ Höhere Auflösungen: Layouts umberechnen □ Auch Breitformat         Quelle "Datenträger"         ● Diskette         O Memory Stick (für Fix-Installationen geeignet)         ● Diskette oder Stick (für Fix-Installationen geeignet)         ● Diskette oder Stick (für Fix-Installationen)         ■ Datenträger: "Festplatte" nicht anbieten         ■ Datenträger: wenn auf USB gefunden, nicht nachfragen | ✓ am Bildschirm zentrieren         ✓ verschieben zulassen         Mehrbildschirm-Vortrag - Position         Bildschirm, den Schüler sehen:         ✓ von links:         O von oben:         Auflösungen ändern         Bei Programmstart:         O x O O bit O Hz         Auswählen         Bei Programmende:         O x O O bit O Hz         Auswählen         Vorsicht: Stellen Sie nur Auflösungen<br>ein, die Ihr System sicher unterstützt!!         Zeiten         Intervall für "Blinkbilder":         Alle deaktiviert         Alle deaktiviert         Alle deaktiviert         Alle deaktiviert         Faie Programmstart fragen | <ul> <li>✓ Türkisch</li> <li>✓ Türkisch</li> <li>✓ Slowenisch</li> <li>✓ Kroatisch</li> <li>Polnisch</li> <li>Russisch</li> <li>Spanisch</li> <li>Französisch</li> <li>Arabisch</li> <li>Kiswahili</li> </ul> Start mit Sprache <ul> <li>✓ Deutsch</li> <li>✓ Englisch</li> <li>✓ Türkisch</li> <li>✓ Slowenisch</li> <li>C Kroatisch</li> <li>✓ Slowenisch</li> <li>C Polnisch</li> <li>C Russisch</li> <li>✓ Spanisch</li> <li>✓ Spanisch</li> <li>✓ Pranzösisch</li> <li>✓ Portigiesisch</li> <li>✓ Arabisch</li> <li>✓ Arabisch</li> <li>✓ Spanisch</li> <li>✓ C Portigiesisch</li> <li>✓ Arabisch</li> <li>✓ Kiswahili</li> </ul> |
|----------------------------------------------------------------------------------------------------|----------------------------------------------------------------------------------------------------|----------------------------------------------------------------------------------------------------|
|----------------------------------------------------------------------------------------------------|----------------------------------------------------------------------------------------------------|----------------------------------------------------------------------------------------------------|

Mit den Einstellungen Experimentieren, bis das Bild passt.

Bei Fragen stehen wir unter 02262 682683 oder 0664 166 58 70 zur Verfügung.

Ihr MMM-Team Leobendorf, Februar 2021